## Ajout Racine de confiance Comodo pour Mac

- 1. Télécharger les Certificats sur la page suivante : <u>https://www.hopital-saint-joseph.fr/a/1323/</u>
- 2. Rechercher le mot « trousseaux » dans spotlight (loupe en haut à droite)

| ९ trousseaux d'accès              |                    |  |  |
|-----------------------------------|--------------------|--|--|
| MEILLEURS RÉSULTATS               |                    |  |  |
| 🕅 Trousseaux d'accès              |                    |  |  |
| iCloud                            | $\bigcirc$         |  |  |
| Bluetooth                         |                    |  |  |
| DÉFINITION                        | ( Colley)          |  |  |
| 🔤 trou                            | 175                |  |  |
| ACTUALITÉS                        |                    |  |  |
| Peut-on vraiment trouver un emplo |                    |  |  |
| VIDÉOS DU WEB                     |                    |  |  |
| Comment trouver un emploi au Ca   | Trousseaux d'accès |  |  |
| SITES WEB                         | Version : 10.0     |  |  |
|                                   |                    |  |  |

3. Déverrouiller le trousseau Système (clic droit sur « Système »), le logo du cadenas doit s'ouvrir.

|                                           | Trousseaux d'accès                                                                                                    |                  |  |
|-------------------------------------------|----------------------------------------------------------------------------------------------------|------------------|--|
| Cliquez pour déver                        | rouiller le trousseau « Système ».                                                                                                   |                  |  |
| Trousseaux <b>session</b> Éléments locaux | Certificate         Settificate         Autorité de certification racine         Expire le dimanche 17 mars 2019 à 16:24:46 heure no | normale d'Europe |  |
| 🤒 Système                                 | Nouveau trousseau<br>Ajouter un trousseau<br>Supprimer le trousseau « Système »                                                      | rs               |  |
|                                           | Déverrouiller le trousseau « Système »<br>Désigner trousseau « Système » comme trousseau par                                         | défaut           |  |
|                                           | Modifier les réglages du trousseau « Système »<br>Modifier le mot de passe du trousseau « Système »                                  |                  |  |
|                                           | 📷 GeoTrust Global CA                                                                                                    | certificat       |  |

4. Saisir votre identifiant Mac

| ſ | Trousseaux d'accès tente de modifier le<br>trousseau système. |          |
|---|---------------------------------------------------------------|----------|
|   | Saisissez votre mot de passe pour autoriser cette ope         | ération. |
|   | Nom d'utilisateur :                                           |          |
|   | Mot de passe :                                                |          |
|   |                                                               |          |

## 5. Cliquer glisser les certificats vers le magasin Système

|                                                    |                                    | Trousseaux d'accès                               |  |  |
|----------------------------------------------------|------------------------------------|--------------------------------------------------|--|--|
| Cliquez pour verrouiller le trousseau « Système ». |                                    |                                                  |  |  |
| Trousseaux                                         |                                    | Keenersky Web Anti Virue Cortification           |  |  |
| 🧃 session                                          | Certificate                        | Autorité de certification racine                 |  |  |
| 🧃 Éléments locaux                                  |                                    | Expire le lundi 21 septembre 2026 à 21:50:02 heu |  |  |
| 🧃 Système                                          |                                    | 😌 Ce certificat est marqué comme fiable pour tou |  |  |
| 📴 Racindu système                                  |                                    |                                                  |  |  |
|                                                    | Nom                                | ,                                                |  |  |
|                                                    | 😿 ALCASAR-local-CA                 |                                                  |  |  |
|                                                    | 🔁 certificat-hsj                   |                                                  |  |  |
|                                                    | com.apple.kerberos.kdc             |                                                  |  |  |
|                                                    | 📷 com.apple.systemdefault          |                                                  |  |  |
|                                                    | COMODO RSA Certification Authority |                                                  |  |  |
|                                                    |                                    | O RSA Organization Validation Secure Server CA   |  |  |

6. Si l'un des deux certificats s'ajoute avec une croix rouge, Double cliquer sur le certificat déplier « Se fier » et sélectionner « Toujours approuver ».

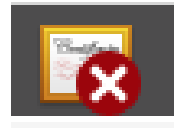

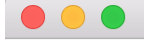

COMODO RSA Organization Validation Secure Server CA

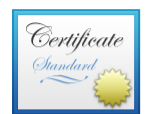

## COMODO RSA Organization Validation Secure Server CA Autorité de certification intermédiaire

Expire le lundi 12 février 2029 à 00:59:59 heure normale d'Europe centrale Ce certificat est valide

Se fier

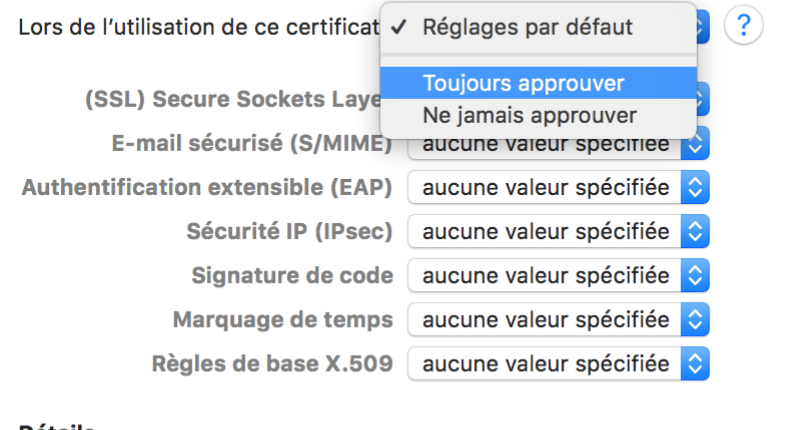

| Détails |
|---------|
|---------|

| Sujet           |                    |
|-----------------|--------------------|
| Pavs            | GB                 |
| Région/Province | Greater Manchester |
| Localité        | Salford            |
| Organisation    | COMODO CA Limited  |
|                 |                    |